血清型ファイルのインポート方法

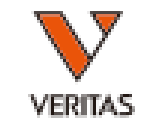

- ダウンロードした血清型ファイルを保存します
  - 保存先はcatalogフォルダを推奨しております
    (PC>Windows(C:)>OLI FUSION>data>catalog)
- ファイルをダウンロード後、Fusionにインストールをします
- Fusionソフトを立ち上げ、 Utilities>Update Reference>Update Reference File の順にクリックします

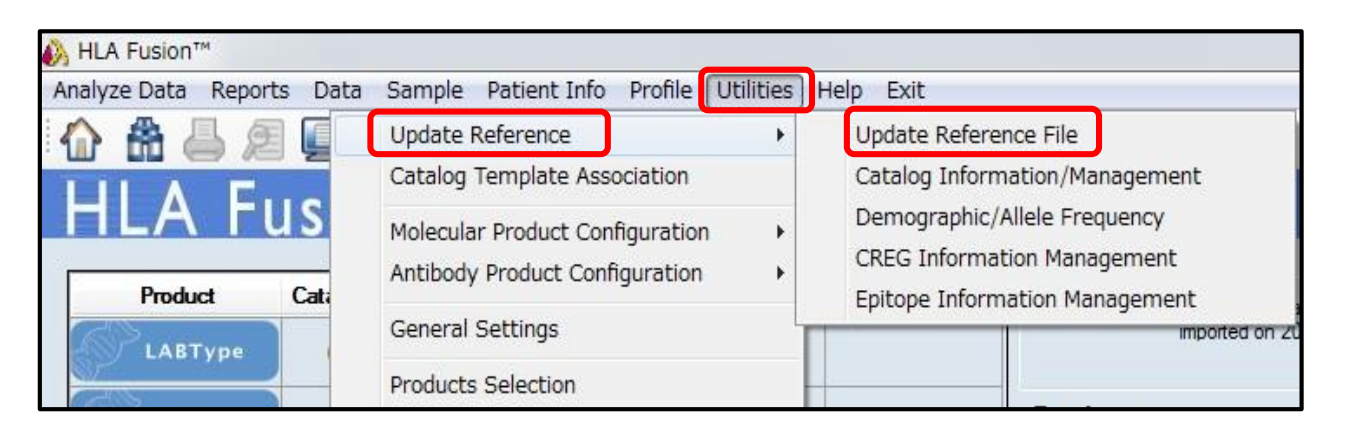

血清型ファイルのインポート方法

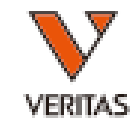

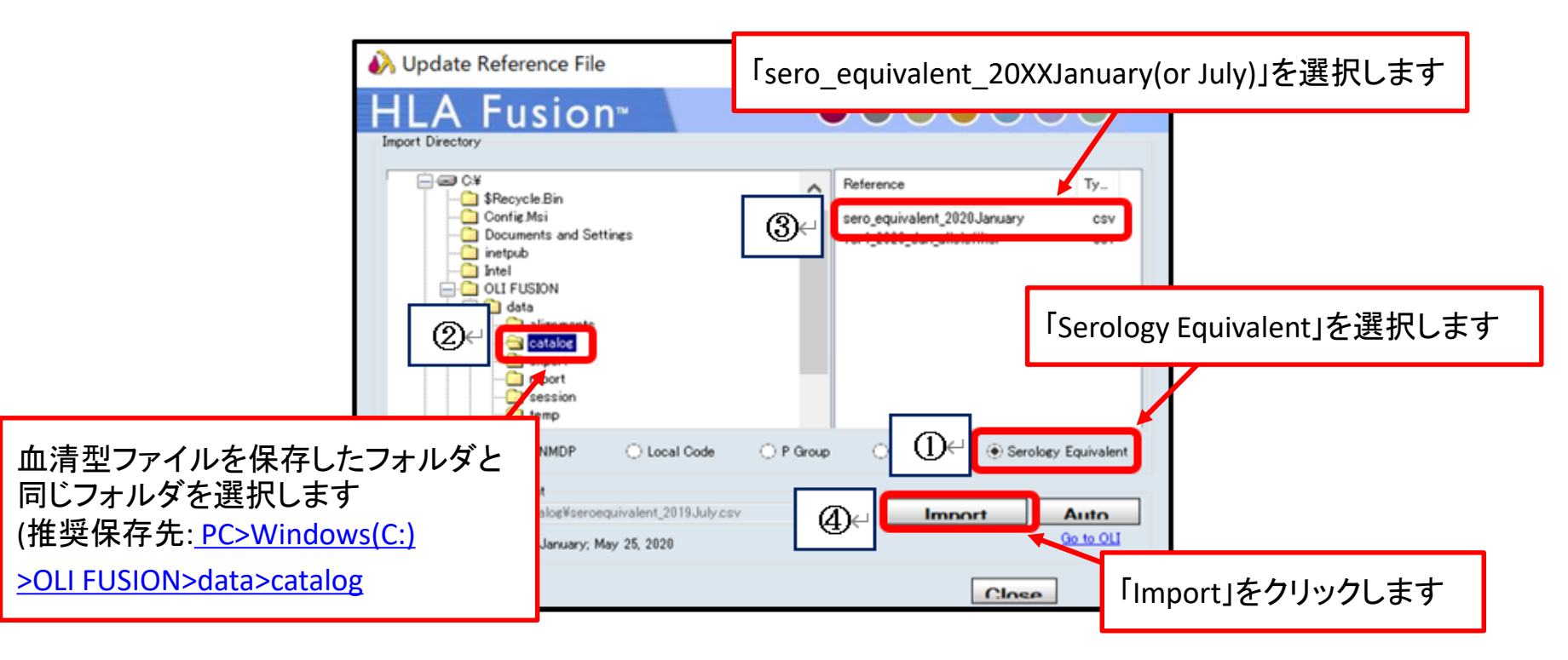

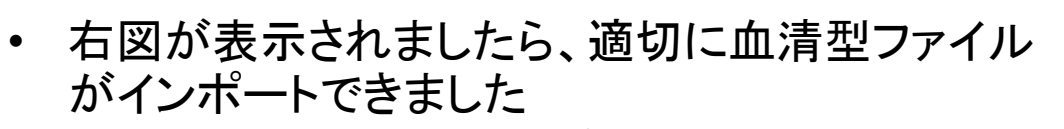

•「OK」をクリックして、インポート作業は完了です

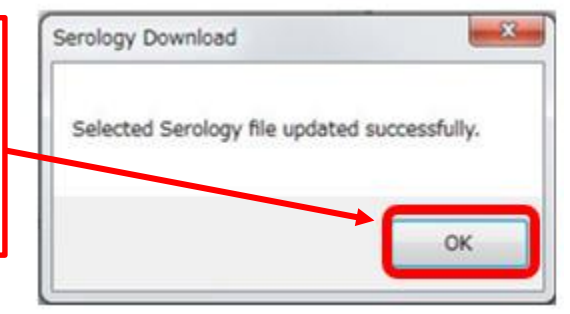